# BRI 회로 테스트를 위한 루프백 통화 수행

## 목차

소개 <u>사전 요구 사항</u> <u>요구 사항</u> <u>사용되는 구성 요소</u> 표기 규칙 <u>배경 정보</u> ISDN Layer 3 루프백 통화 수행 데이터 루프백 호출 수행 라우터 구성 데이터 루프백 통화 시작 관련 정보

# <u>소개</u>

이 문서에서는 BRI(Basic Rate Interface) 회로를 테스트하기 위해 루프백을 수행하는 방법에 대한 지침을 제공합니다.

# <u>사전 요구 사항</u>

### <u>요구 사항</u>

이 문서의 독자는 다음 주제에 대해 알고 있어야 합니다.

- debug isdn q931 및 debug ppp 협상 명령의 출력입니다.
- 일반 DDR 다이얼러 프로파일 구성 개념. 다이얼러 프로파일에 대한 자세한 내용은 다이얼러 프로파일 <u>구성 및 문제 해결을 참조하십시오</u>.

이 절차를 시도하기 전에 Telco에서 다음 정보를 얻으십시오.

- 구성할 스위치 유형입니다.
- SPID(서비스 프로필 식별자) 및 LDN(로컬 디렉터리 번호)입니다. SPID와 LDN은 미국에서 필 요합니다.
- 두 B 채널이 모두 헌트 그룹에 있는지 여부. 헌트 그룹에 있는 경우 B-채널 중 하나에 연결하기 위해 한 번만 전화를 걸면 됩니다.
- BRI 회선의 통화를 56k 또는 64k로 해야 하는지 여부

### <u>사용되는 구성 요소</u>

이 문서의 정보는 다음 소프트웨어 및 하드웨어 버전을 기반으로 합니다.

• Cisco IOS Software 릴리스 12.0(3)T 이상 이는 isdn **call** 명령이 Cisco IOS Software Release 12.0(3)T에 도입되었기 때문입니다.

이 문서의 정보는 특정 랩 환경의 디바이스를 토대로 작성되었습니다. 이 문서에 사용된 모든 디바 이스는 초기화된(기본) 컨피그레이션으로 시작되었습니다. 라이브 네트워크에서 작업하는 경우, 사 용하기 전에 모든 명령의 잠재적인 영향을 이해해야 합니다.

### <u>표기 규칙</u>

문서 규칙에 대한 자세한 내용은 <u>Cisco 기술 팁 표기 규칙</u>을 참조하십시오.

### <u>배경 정보</u>

루프백 통화에서 라우터는 자체 BRI(Basic Rate Interface)의 ISDN 번호로 전화를 겁니다. 통화가 텔코 클라우드로 진행되며, 여기서 telco는 통화를 두 번째 BRI 채널로 전환합니다. 이제 라우터에 서 이 통화를 두 번째 채널의 수신 통화로 볼 수 있습니다. 따라서 라우터는 ISDN 통화를 보내고 받 습니다.

루프백 통화는 라우터가 ISDN 통화를 시작하고 종료하는 기능을 테스트합니다. 루프백 호출이 성 공하면 텔코 클라우드에 대한 ISDN 회로가 작동함을 강력하게 나타냅니다.

BRI 회로를 테스트하기 위해 수행할 수 있는 루프백 통화에는 두 가지 유형이 있습니다.

- ISDN Layer 3 루프백 호출 를 사용하여 isdn <u>call interface 명령을</u> 사용할 수 있습니다. 이 루프 백 호출을 통해 ISDN Layers 1, 2 및 3이 라우터와 로컬 ISDN 스위치 간에 작동하는지 확인할 수 있습니다. 이 테스트에서는 D 채널을 사용하며 B 채널 전체에서 데이터를 테스트하지 않습 니다. 여기에는 라우터 컨피그레이션이 변경되지 않습니다. 먼저 이 테스트를 수행합니다. 성공 하면 데이터 루프백 호출 테스트를 시도합니다.
- 데이터 루프백 호출 B 채널이 실제로 데이터를 전달할 수 있는지 여부를 테스트합니다. 여기에 는 라우터의 컨피그레이션 변경이 포함됩니다.

이 절차에서는 로컬 스위치에 대한 BRI 회로의 작동 여부를 테스트할 수 있습니다. 엔드 투 엔드 ISDN 연결이나 DDR(Dial-on-demand routing)과 관련된 문제는 테스트하지 않습니다. BRI 문제 해 결에 대한 자세한 내용은 다음 문서를 참조하십시오.

- <u>ISDN BRI 문제 해결 흐름도</u>
- debug isdn q931 명령을 사용하여 ISDN BRI Layer 3 문제 해결

### <u>ISDN Layer 3 루프백 통화 수행</u>

이 섹션에서는 ISDN Layer 3 루프백 호출에 성공한 예를 제공합니다. isdn **call** 명령은 흥미로운 트 래픽 및 경로와 같은 DDR 요구 사항 없이 발신 ISDN 통화를 활성화합니다. 이 명령은 레이어 3까지 ISDN 회로를 테스트하는 데만 사용할 수 있으며 트래픽을 전달하는 데 또는 적절한 DDR 구성을 대 체하는 용도로 사용할 수 없습니다. 이 명령은 ISDN 회로(특히 레이어 3)가 작동하는지 확인합니다.

<u>그림 1</u>은 통화 흐름과 일부 **디버그 isdn q931** 메시지를 표시합니다.

그림 1 - 통화 흐름 및 일부 디버그 isdn q931 메시지

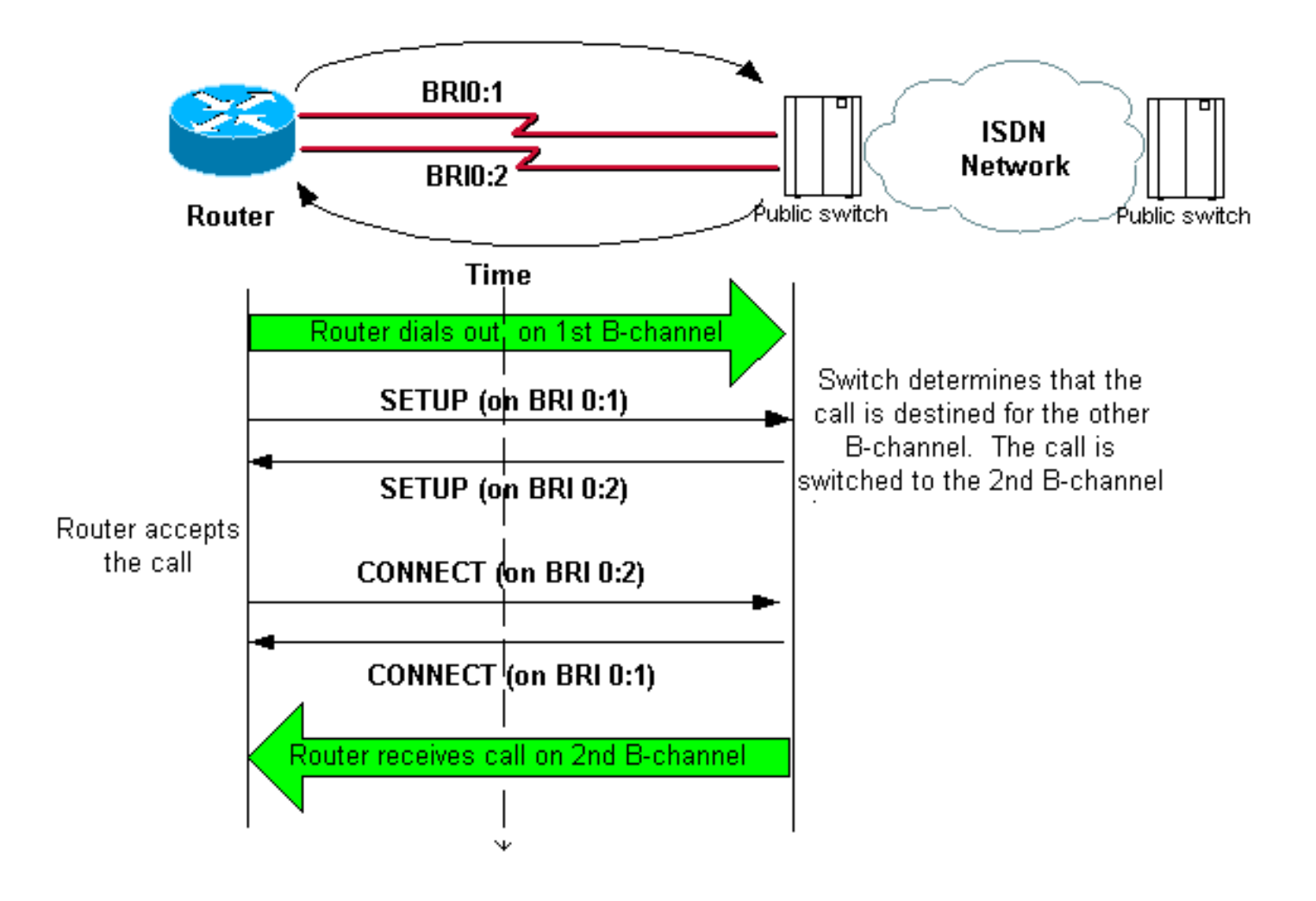

#### maui-soho-04#isdn call interface bri 0 5551111

```
!--- The router dials 5551111 (the ISDN number of the router's own BRI). !--- If the BRI circuit
has two different phone numbers for each B-channel, !--- use the number that belongs to the
second B-channel. !--- You can use this command to make calls at 56k, with the speed 56 option .
maui-soho-04# *Mar 1 17:55:08.344: ISDN BR0: TX -> SETUP pd = 8 callref = 0x09
!--- Q931 Setup message is Transmitted (TX) to the telco switch. *Mar 1 17:55:08.360: Bearer
Capability i = 0x8890 *Mar 1 17:55:08.360: Channel ID i = 0x83 *Mar 1 17:55:08.364: Keypad
Facility i = '5551111' *Mar 1 17:55:08.484: ISDN BR0: RX <- CALL_PROC pd = 8 callref = 0x89
!--- Call Proceeding message is Received (RX) from the telco switch. !--- The switch now
processes the call. *Mar 1 17:55:08.488: Channel ID i = 0x89 *Mar 1 17:55:08.516: ISDN BR0: RX
<- SETUP pd = 8 callref = 0x12
!--- A Setup message is Received (RX) from the switch. This message is for the !--- incoming
call. Remember that the router sent a Setup message (for the !--- outgoing call) and now
receives a SETUP message for the same call. *Mar 1 17:55:08.516: Bearer Capability i = 0x8890
*Mar 1 17:55:08.520: Channel ID i = 0x8A *Mar 1 17:55:08.520: Signal i = 0x40 - Alerting on -
pattern 0 *Mar 1 17:55:08.532: Called Party Number i = 0xC1, '5551111' *Mar 1 17:55:08.532:
Locking Shift to Codeset 5 *Mar 1 17:55:08.532: Codeset 5 IE 0x2A i = 0x808001038001118001, '<'
*Mar 1 17:55:08.564: ISDN BR0: Event: Received a DATA call from on B2 at 64 Kb/s *Mar 1
17:55:08.620: %DIALER-6-BIND: Interface BRI0:2 bound to profile Dialer1 *Mar 1 17:55:08.652:
ISDN BR0: TX -> CALL_PROC pd = 8 callref = 0x92
! --- Transmit (TX) a Call Proceeding message for the incoming call. *Mar 1 17:55:08.652:
Channel ID i = 0x8A *Mar 1 17:55:08.700: %LINK-3-UPDOWN: Interface BRI0:2, changed state to up
*Mar 1 17:55:08.988: ISDN BR0: TX -> CONNECT pd = 8 callref = 0x92
! --- Transmit (TX) a Connect message for the incoming call. *Mar 1 17:55:08.988: Channel ID i =
0x8A *Mar 1 17:55:09.040: ISDN BR0: RX <- CONNECT_ACK pd = 8 callref = 0x12
! --- Receive (RX) a Connect Acknowledgment for the incoming call. *Mar 1 17:55:09.040: Channel
ID i = 0x8A *Mar 1 17:55:09.040: Signal i = 0x4F - Alerting off *Mar 1 17:55:09.064: ISDN BR0:
RX <- CONNECT pd = 8 callref = 0x89
! --- Receive (RX) a Connect message for the outgoing call. *Mar 1 17:55:09.076: ISDN BR0: TX ->
CONNECT_ACK pd = 8 callref = 0x09
*Mar 1 17:55:09.080: %LINK-3-UPDOWN: Interface BRI0:1, changed state to up
```

\*Mar 1 17:55:09.104: %DIALER-6-BIND: Interface BRI0:1 bound to profile BRI0 \*Mar 1 17:55:09.112: %ISDN-6-CONNECT: Interface BRI0:1 is now connected to 5551111 ! --- Call is now connected. Loopback call is successful. 참고:

- 루프백 통화 중에 라우터는 서로 다른 B 채널에서 Called Router와 Calling Router의 역할을 모 두 수행합니다. debug isdn q931 출력을 해석할 때 이러한 "이중 역할"을 계속 추적하는 것이 중요합니다. 예를 들어, 라우터는 설정 메시지(TX -> SETUP)를 전송하고 동일한 메시지를 수 신합니다(RX <- SETUP). 수신된 SETUP 메시지가 수신 통화에 연결된 동안 전송된 SETUP을 발신 통화에 연결해야 합니다.
- 위 예에서 첫 번째 B-채널의 번호로 전화를 겁니다. 그러나 Telco는 첫 번째 B 채널이 통화 중임을 인식하고(통화 중이기 때문) 통화를 두 번째 B 채널로 전환하고 연결이 성공적으로 완료됩니다. 그러나 텔코 스위치의 컨피그레이션이 잘못되면 루프백 호출이 실패할 수 있습니다. 이 문제는 스위치가 통화를 통화 중인 첫 번째 채널에 통화를 할당하려고 할 때 발생할 수 있습니다.
  B-채널을 모두 헌트 그룹에 추가하도록 통신사에 요청합니다. 그러나 이 테스트에서는 이 문제를 해결하기 위해 isdn call interface 명령에 두 번째 B-channel 번호를 지정할 수 있습니다.
- 다른 라우터에서 루프백 통화를 수행합니다.
- 루프백 호출이 성공하고 원격 끝으로의 호출이 계속 실패하는 경우 다음 섹션에 설명된 대로 데 이터 루프백 호출을 시도하여 B-채널 데이터 무결성을 테스트할 수 있습니다.

문제 해결 방법에 대한 자세한 내용은 다음 문서를 참조하십시오.

- <u>ISDN BRI 문제 해결 흐름도</u>
- debug isdn q931 명령을 사용하여 ISDN BRI Layer 3 문제 해결

# <u>데이터 루프백 호출 수행</u>

데이터 루프백 통화는 B 채널이 데이터를 올바르게 전송할 수 있는지 여부를 테스트하는 데 유용합 니다. 많은 경우 디버그 ppp **협상이** 계속 실패할 수 있습니다. 이 테스트는 B-채널의 데이터 무결성 을 확인하는 데 사용할 수 있습니다.

참고: 이 테스트에서는 이전 테스트와 달리 라우터에 대한 컨피그레이션 변경이 포함됩니다.

Data Loopback Call(데이터 루프백 호출)에서는 라우터에 두 개의 다이얼러 인터페이스를 구성합 니다. 다이얼러 인터페이스는 필요한 주소 지정, 인증 및 DDR 명령으로 구성되어 BRI 회선에서 성 공적으로 다이얼아웃하고, 수신 통화를 수신하고, 다른 다이얼러 인터페이스에 바인딩하고, 성공적 으로 연결합니다.

동일한 라우터에서 다른 다이얼러 프로필에 다이얼러 프로파일을 생성합니다.

### <u>라우터 구성</u>

루프백 통화에 대한 라우터를 구성하는 절차는 다음과 같습니다.

- copy running-config startup-config 명령의 도움말을 사용하여 실행 중인 컨피그레이션을 저장 합니다. 그러면 테스트가 완료된 후 실행 중인 컨피그레이션을 재부팅하고 테스트 전 버전으 로 복원할 수 있습니다.
- 2. 물리적 인터페이스를 구성합니다.**참고:** 이 섹션에서는 스위치 유형 및 SPID와 같은 필요한 ISDN 관련 정보를 알고 있다고 가정합니다.

!--- Do not configure an IP address on the physical interface. !--- The IP address will be configured on the dialer. encapsulation ppp !--- physical interface uses PPP encapsulation dialer pool-member 1 !--- Assign BRI0 as member of dialer pool 1. !--- Dialer pool 1 is specified in interface Dialer 1, and !--- interface Dialer 2. isdn switch-type basic-ni isdn spid1 71355511110101 5551111 isdn spid2 71355511120101 5551112 !--- switch-type and SPID configuration. !--- Contact the telco for this information. ppp authentication chap callin !--- The physical interface uses CHAP authentication. !--- Authentication is required on the physical interface to bind the !--- incoming call to the right dialer profile.

#### 3. 첫 번째 다이얼러 인터페이스를 구성합니다.

interface Dialer1

#### ip address 1.1.1.1 255.255.255.0

!--- Assign an IP address to the dialer interface. !--- In this example, the IP addresses for both dialers !--- are in the same subnet. encapsulation ppp !--- The dialer interface uses PPP (same as the physical BRI interface). dialer pool 1 !--- his defines Dialer pool 1. BRI 0 is a member of this pool. dialer remote-name dialer2 !--- This name must match the name used by the other dialer interface to !--- authenticate itself. Dialer string 7135551112. !--- Phone number for the other B-channel. !--- If your connection only needs one number for both B-channels !--- (that is, they are in a hunt-group), use that number here. dialer-group 1 !--- Apply interesting traffic definition from dialer-list 1. ppp authentication chap callin !--- Use one-way CHAP authentication. This is sufficient for this test. ppp chap hostname dialer1 !--- CHAP hostname to be sent out for authentication. ppp chap password dialer1 !--- CHAP Password to be sent out for authentication.

#### 4. 두 번째 다이얼러 인터페이스를 구성합니다.

interface Dialer2

ip address 1.1.1.2 255.255.255.0

!--- Assign an IP address to the dialer interface. !--- In this example, IP address for both dialers are in the same subnet. encapsulation ppp dialer pool 1 !--- This defines Dialer pool 1. !--- BRI 0 is a member of this pool. dialer remote-name dialer1 !--- This name must match the name used by the other dialer interface !--- (dialer1) to authenticate itself. Dialer string 7135551111. !--- Phone number for the other B-channel. !--- If your connection only has one number for both B-channels !--- (that is, they are in a huntgroup), use that number here. dialer-group 1 !--- Apply interesting traffic definition from dialer-list 1. ppp authentication chap callin ppp chap hostname dialer2 !--- CHAP hostname to be sent out for authentication. ppp chap password dialer2 !--- CHAP Password to be sent out for authentication.

#### 5. 인증을 위한 사용자 이름 및 비밀번호를 구성합니다.

username dialer1 password 0 dialer1 username dialer2 password 0 dialer2

# 사용자 이름 및 비밀번호는 ppp chap 호스트 이름 및 ppp chap password 명령을 사용하여 구성한 각 다이얼러 인터페이스에서 구성한 것과 동일합니다.

#### 6. 명확성을 위해 고정 경로를 구성합니다.

ip route 1.1.1.1 255.255.255.255 Dialer1 !--- Note that the route for 1.1.1.1 points to dialer1. ip route 1.1.1.2 255.255.255.255 Dialer2 !--- Note that the route for 1.1.1.2 points to dialer2. !--- The routes are used to determine which dialer interface is !--- used for dialout. 팁: 별도의 서브넷에서 인터페이스 다이얼러 1(3단계) 및 인터페이스 다이얼러 2(4단계)에 대

한 IP 주소를 구성하는 경우 고정 경로가 필요하지 않습니다.

- 7. 흥미로운 트래픽 정의를 구성합니다.
   dialer-list 1 protocol ip permit
   참고: 다이얼러 목록 번호는 다이얼러 인터페이스의 다이얼러 그룹에 구성된 번호와 동일해야 합니다. 이 예에서는 dialer-list 1을 구성합니다.
- 8. 테스트가 완료되면 라우터를 다시 로드(컨피그레이션을 저장하지 않음)하여 테스트 전에 사용 된 원래 컨피그레이션으로 돌아갑니다.

### 데이터 루프백 통화 시작

이제 데이터 루프백 호출을 시작하고 PPP 협상이 성공적으로 완료되었는지 확인합니다. 성공적인 PPP 협상은 B 채널이 데이터를 올바르게 전달할 수 있음을 나타냅니다.

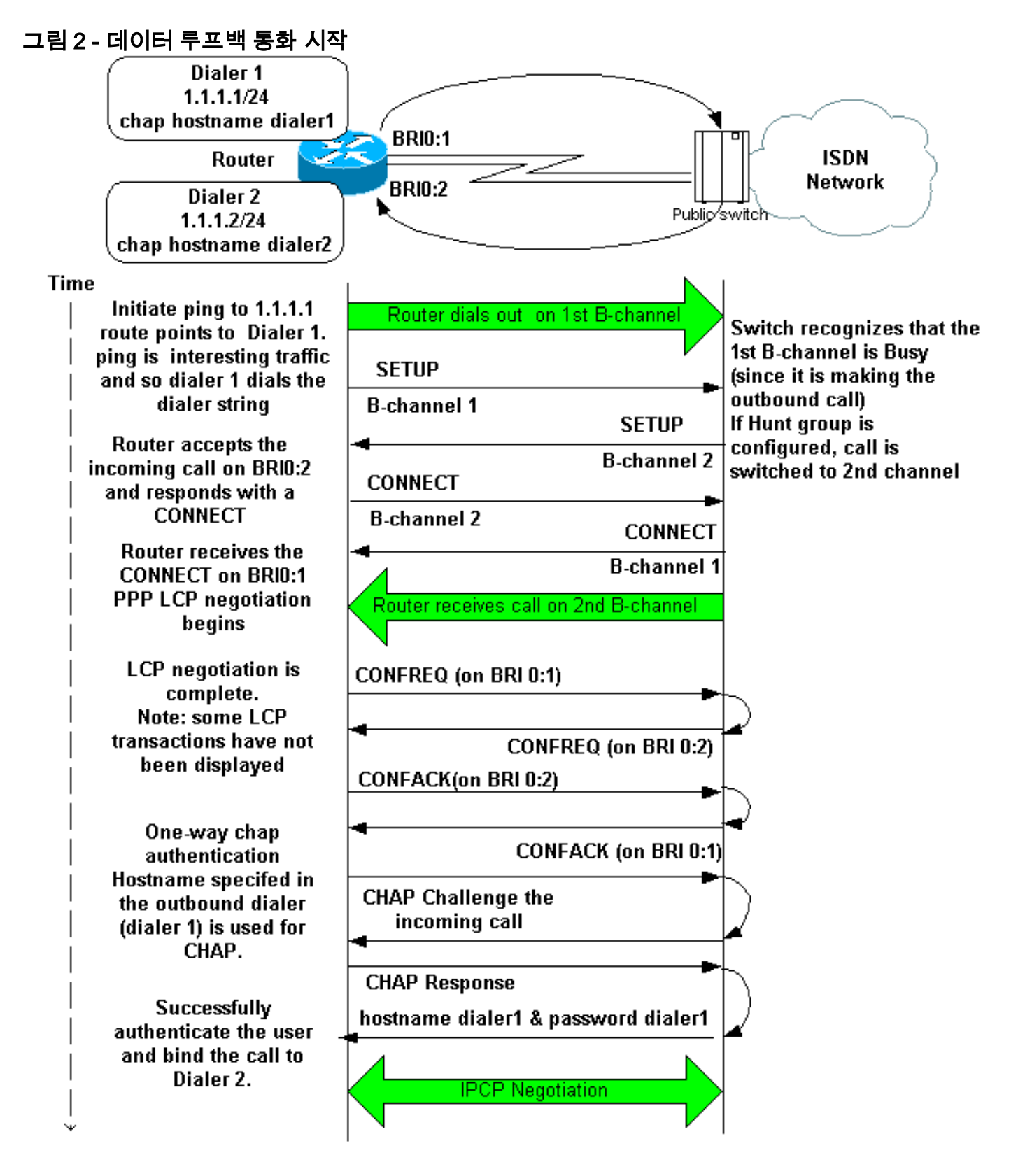

다음 디버그를 활성화합니다.

- 디버그 다이얼러
- 디버그 isdn q931
- 디버그 ppp 협상
- debug ppp authentication(선택 사항)

**참고:** 루프백 호출이 진행 중일 때 라우터는 서로 다른 B 채널에서 발신된 라우터와 발신 라우터의 역할을 수행합니다. debug isdn q931 및 debug ppp **negotiation** 명령의 출력을 해석할 때 이러한 "이중 역할"을 계속 추적하는 것이 중요합니다. 예를 들어, 라우터는 설정 메시지(**TX -> SETUP**)를 전송하고 동일한 메시지를 수신합니다(**RX <- SETUP**). 전송된 SETUP은 발신 통화와 연결되어야 하며, 수신된 SETUP 메시지는 수신 통화와 연결되어야 합니다.

다음은 백투백 ISDN 통화에 대한 디버그입니다.

router#show debug Dial on demand: Dial on demand events debugging is on PPP: PPP protocol negotiation debugging is on ISDN: ISDN Q931 packets debugging is on ISDN Q931 packets debug DSLs. (On/Off/No DSL:1/0/-) DSL 0 --> 1 1 -

#### router#ping 1.1.1.1

!--- Because of the static route entry shown in step 6 above, !--- the call is made out from dialer 1. Type escape sequence to abort. Sending 5, 100-byte ICMP Echos to 1.1.1.1, timeout is 2 seconds: 03:40:41: BR0 DDR: rotor dialout [priority] 03:40:41: BR0 DDR: Dialing cause ip (s=1.1.1.1, d=1.1.1.1) 03:40:41: BR0 DDR: Attempting to dial 7135551112 03:40:41: ISDN BR0: TX -> SETUP pd = 8 callref = 0x08 !--- Outgoing SETUP message. 03:40:41: Bearer Capability i = 0x8890 03:40:41: Channel ID i = 0x83 03:40:41: Keypad Facility i = '7135551112' 03:40:41: ISDN BR0: RX <- CALL\_PROC pd = 8 callref = 0x88 03:40:41: Channel ID i = 0x89 03:40:41: ISDN BR0: RX <- SETUP pd = 8 callref = 0x2A !--- Incoming SETUP message on the other B-channel. 03:40:41:</pre> Bearer Capability i = 0x8890 03:40:41: Channel ID i = 0x8A 03:40:41: Signal i = 0x40 - Alerting on - pattern 0 03:40:41: Called Party Number i = 0xC1, '5551112', Plan:ISDN, Type:Subscriber(local) 03:40:41: Locking Shift to Codeset 5 03:40:41: Codeset 5 IE 0x2A i = 0x808001038001118001, '<' 03:40:42: ISDN BR0: Event: Received a DATA call from on B2 at 64 Kb/s !--- Note that the call comes in on the second B-channel (BRI0:2). !--- Hence the outgoing call must have been on BRI0:1. 03:40:42: ISDN BR0: Event: Accepting the call id 0xB 03:40:42: %LINK-3-UPDOWN: Interface BRI0:2, changed state to up. 03:40:42: BR0:2 PPP: Treating connection as a callin 03:40:42: BR0:2 PPP: Phase is ESTABLISHING, Passive Open [0 sess, 0 load] 03:40:42: BR0:2 LCP: State is Listen !--- PPP LCP negotiations begin. 03:40:42: ISDN BR0: TX -> CALL\_PROC pd = 8 callref = 0xAA 03:40:42: Channel ID i = 0x8A 03:40:42: ISDN BR0: TX -> CONNECT pd = 8 callref = 0xAA 03:40:42: Channel ID i = 0x8A 03:40:42: ISDN BR0: RX <- CONNECT\_ACK pd = 8 callref = 0x2A 03:40:42: Channel ID i = 0x8A 03:40:42: Signal i = 0x4F - Alerting off 03:40:42: ISDN BR0: RX <-CONNECT pd = 8 callref = 0x88 03:40:42: %LINK-3-UPDOWN: Interface BRI0:1, changed state to up 03:40:42: BR0:1: interface must be fifo queue, force fifo 03:40:42: %DIALER-6-BIND: Interface BR0:1 bound to profile Di1 03:40:42: BR0:1 PPP: Treating connection as a callout 03:40:42: BR0:1 PPP: Phase is ESTABLISHING, Active Open [0 sess, 0 load] 03:40:42: BR0:1 PPP: No remote authentication for call-out !--- One-way authentication (configured with PPP authentication CHAP callin). 03:40:42: BR0:1 LCP: O CONFREQ [Closed] id 11 len 10 03:40:42: BR0:1 LCP: MagicNumber 0x513D7870 (0x0506513D7870) 03:40:42: ISDN BR0: TX -> CONNECT\_ACK pd = 8 callref = 0x08 03:40:42: BR0:2 LCP: I CONFREQ [Listen] id 11 Len 10 03:40:42: BR0:2 LCP: MagicNumber 0x513D7870 (0x0506513D7870) 03:40:42: BR0:2 LCP: O CONFREQ [Listen] id 11 Len 15 03:40:42: BR0:2 LCP: AuthProto CHAP (0x0305C22305) 03:40:42: BR0:2 LCP: MagicNumber 0x513D7A45 (0x0506513D7A45) 03:40:42: BR0:2 LCP: O CONFACK [Listen] id 11 Len 10 03:40:42: BR0:2 LCP: MagicNumber 0x513D7870 (0x0506513D7870) 03:40:42: BR0:1 LCP: I CONFREQ [REQsent] id 11 Len 15 03:40:42: BR0:1 LCP: AuthProto CHAP (0x0305C22305) 03:40:42: BR0:1 LCP: MagicNumber 0x513D7A45 (0x0506513D7A45) 03:40:42: BR0:1 LCP: O CONFACK [REQsent] id 11 Len 15 03:40:42: BR0:1 LCP: AuthProto CHAP (0x0305C22305) 03:40:42: BR0:1 LCP: MagicNumber 0x513D7A45 (0x0506513D7A45) 03:40:42: BR0:1 LCP: I CONFACK [ACKsent] id 11 Len 10 03:40:42: BR0:1 LCP: MagicNumber 0x513D7870 (0x0506513D7870) 03:40:42: BR0:1 LCP: State is Open 03:40:42: BR0:1 PPP: Phase is AUTHENTICATING, by the peer [0 sess, 1 load] 03:40:43: BR0:2 LCP: I CONFACK [ACKsent] id 11 Len 15 03:40:43: BR0:2 LCP: AuthProto CHAP (0x0305C22305) 03:40:43: BR0:2 LCP: MagicNumber 0x513D7A45 (0x0506513D7A45) 03:40:43: BR0:2 LCP: State is Open 03:40:43: BR0:2 PPP: Phase is AUTHENTICATING, by this end [0 sess, 1 load] !--- Authentication begins. 03:40:43: BR0:2 CHAP: 0 CHALLENGE id 7 Len 26 from

"router" 03:40:43: BR0:1 CHAP: I CHALLENGE id 7 Len 26 from "router" 03:40:43: BR0:1 CHAP: Using alternate hostname dialer1 !--- Use the alternate hostname specified with PPP CHAP hostname !--under int Dialer 1. 03:40:43: BR0:1 CHAP: Username router not found 03:40:43: BR0:1 CHAP: Using default password 03:40:43: BR0:1 CHAP: O RESPONSE id 7 Len 28 from "dialer1" !--- Outgoing CHAP response sent on B-channel 1. 03:40:43: BR0:2 CHAP: I RESPONSE id 7 Len 28 from "dialer1" !---Incoming CHAP response seen on B-channel 2. 03:40:43: BR0:2 CHAP: O SUCCESS id 7 Len 4 !---Authentication is successful 03:40:43: BR0:2: interface must be fifo queue, force FIFO 03:40:43: %DIALER-6-BIND: Interface BR0:2 bound to profile Di2 !--- Call (from Dialer 1) is bound to int Dialer 2. !--- This is because the dialer remote-name dialer1 command is !--- configured under int dialer 2. Binding fails when the dialer remote-name !--- command is omitted, or is incorrect, .

#### 03:40:43: BR0:2 PPP: Phase is UP [0 sess, 0 load]

!--- IPCP negotiation begins. 03:40:43: BR0:2 IPCP: O CONFREQ [Not negotiated] id 1 Len 10 03:40:43: BR0:2 IPCP: Address 1.1.1.2 (0x030601010102) 03:40:43: BR0:2 CDPCP: O CONFREQ [Closed] id 1 Len 4 03:40:43: BR0:1 CHAP: I SUCCESS id 7 Len 4 03:40:43: BR0:1 PPP: Phase is UP [0 sess, 1 load] 03:40:43: BR0:1 IPCP: O CONFREQ [Not negotiated] id 1 Len 10 03:40:43: BR0:1 IPCP: Address 1.1.1.1 (0x030601010101) 03:40:43: BR0:1 CDPCP: O CONFREQ [Closed] id 1 Len 4 03:40:43: BR0:1 IPCP: I CONFREQ [REQsent] id 1 Len 10 03:40:43: BR0:1 IPCP: Address 1.1.1.2 (0x030601010102) 03:40:43: BR0:1 IPCP: O CONFACK [REQsent] id 1 Len 10 03:40:43: BR0:1 IPCP: Address 1.1.1.2 (0x030601010102) 03:40:43: BR0:1 CDPCP: I CONFREQ [REQsent] id 1 Len 4 03:40:43: BR0:1 CDPCP: O CONFACK [REQsent] id 1 Len 4 03:40:43: BR0:2 IPCP: I CONFREQ [REQsent] id 1 Len 10 03:40:43: BR0:2 IPCP: Address 1.1.1.1 (0x030601010101) 03:40:43: BR0:2 IPCP: O CONFACK [REQsent] id 1 Len 10 03:40:43: BR0:2 IPCP: Address 1.1.1.1 (0x030601010101) 03:40:43: BR0:2 CDPCP: I CONFREQ [REQsent] id 1 Len 4 03:40:43: BR0:2 CDPCP: O CONFACK [REQsent] id 1 Len 4 03:40:43: BR0:2 IPCP: I CONFACK [ACKsent] id 1 Len 10 03:40:43: BR0:2 IPCP: Address 1.1.1.2 (0x030601010102) 03:40:43: BR0:2 IPCP: State is Open !--- IPCP on B-channel 2 is Open. 03:40:43: BR0:1 IPCP: I CONFACK [ACKsent] id 1 Len 10 03:40:43: BR0:1 IPCP: Address 1.1.1.1 (0x030601010101) 03:40:43: BR0:1 IPCP: State is Open !--- IPCP on B-channel 1 is Open. 03:40:43: BR0:2 DDR: dialer protocol up 03:40:43: BR0:1 DDR: dialer protocol up 03:40:43: Di2 IPCP: Install route to 1.1.1.1 03:40:43: Di1 IPCP: Install route to 1.1.1.2 03:40:44: %LINEPROTO-5-UPDOWN: Line protocol on Interface BRI0:2, changed state to up 03:40:44: %LINEPROTO-5-UPDOWN: Line protocol on Interface BRI0:1, changed state to up !--- Both B-channels are up. ... Success rate is 0 percent (0/5) router#

**참고:** 라우팅과 관련된 문제로 인해 ping이 실패할 수 있습니다. 이런 걸 기대할 수 있어요 성공적인 PPP 협상은 B 채널이 링크의 데이터를 올바르게 전달할 수 있는지 여부를 확인하는 진정한 테스트 입니다. 통화가 실패할 경우, 회선 문제 해결 방법에 대한 자세한 내용은 통신사에 문의하십시오.

### 관련 정보

- <u>ISDN BRI 문제 해결 흐름도</u>
- debug isdn q931 명령을 사용하여 ISDN BRI Layer 3 문제 해결
- 다이얼러 프로파일 구성 및 문제 해결
- PPP 인증 ppp chap 호스트 이름 및 ppp 인증 chap 호출 명령 사용
- 전화 접속 및 액세스 기술 지원
- <u>기술 지원 및 문서 Cisco Systems</u>